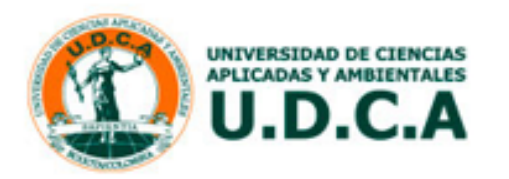

# Instructivo para el Registro de Informes, Archivos Adjuntos, Publicaciones o Eventos Universitas XXI - Investigación

# ¿CÓMO INGRESAR A UNIVERSITAS XXI - INVESTIGACIÓN?

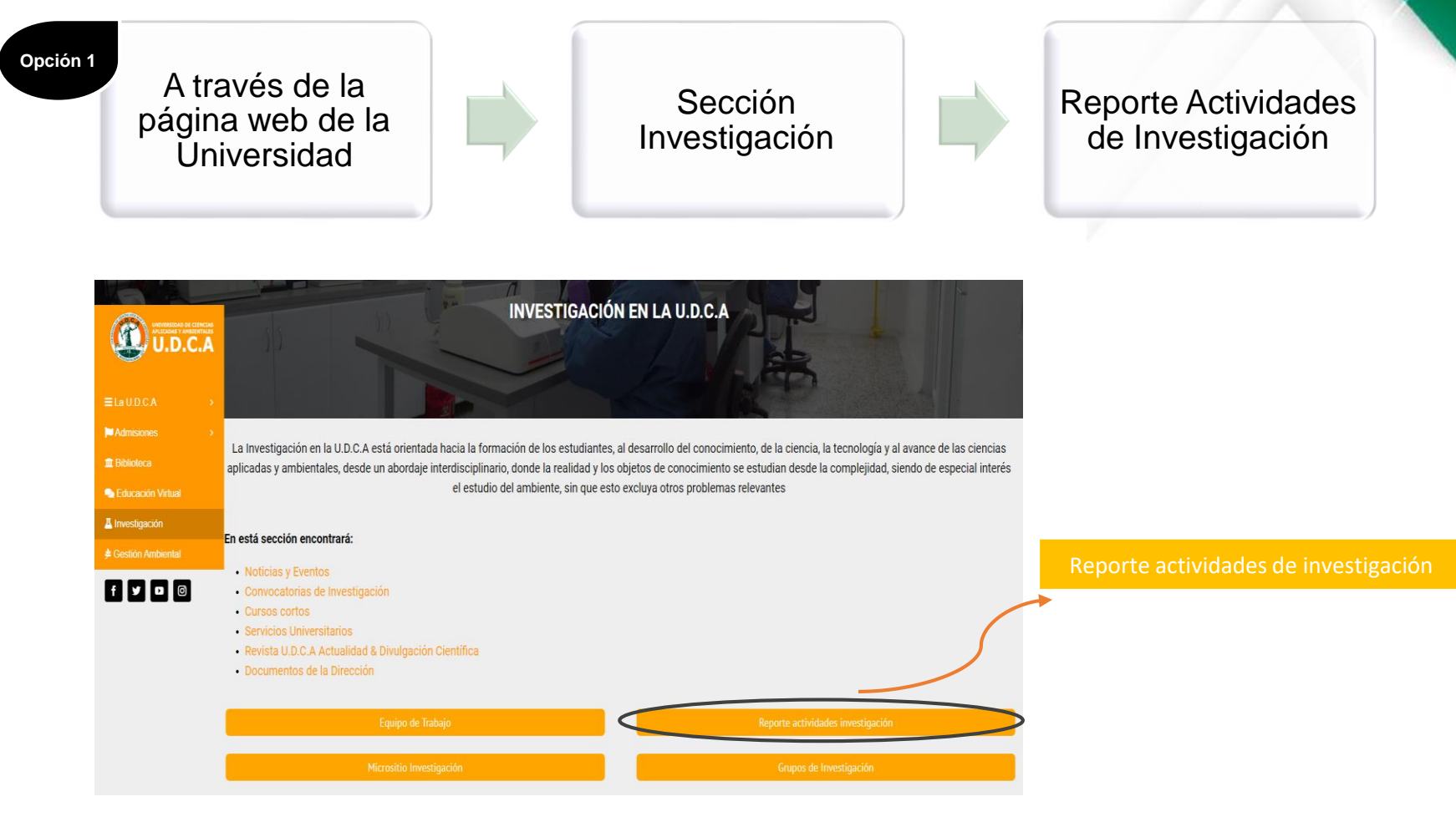

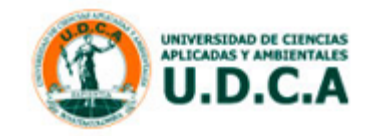

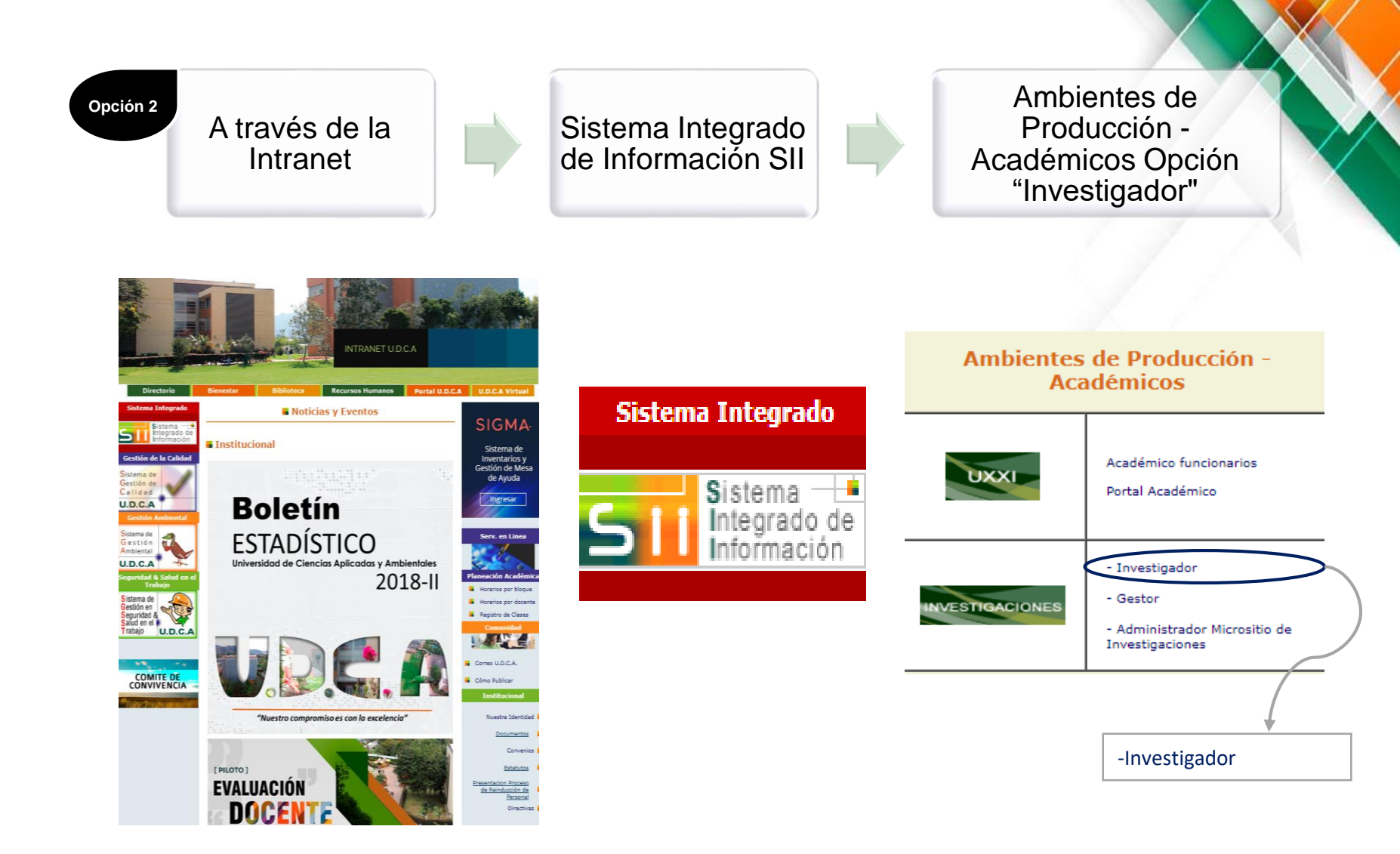

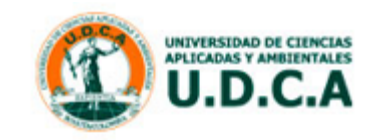

A través de cualquiera de las opciones se llegará a la siguiente ventana de acceso:

| Introduce tus datos de assesso | -<br> <br> <br> | Únicamente es asignado    |
|--------------------------------|-----------------|---------------------------|
| Usuario                        |                 | al investigador principal |
|                                |                 |                           |
| Contraseña                     |                 |                           |
|                                |                 |                           |

ésta

al

\*Su usuario corresponde a su correo electrónico institucional. En caso de modificación u olvido de la contraseña, favor solicitar restablecimiento de direccion.investigacion@udca.edu.co

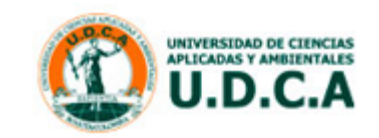

correo:

## Les presentamos el nuevo Portal Investigador...

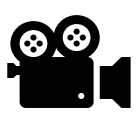

Este video tutorial de presentación <u>https://youtu.be/CbGIKee4io8</u> aparecerá en la pantalla de inicio del portal a modo de ayuda y socialización de los cambios entre los investigadores.

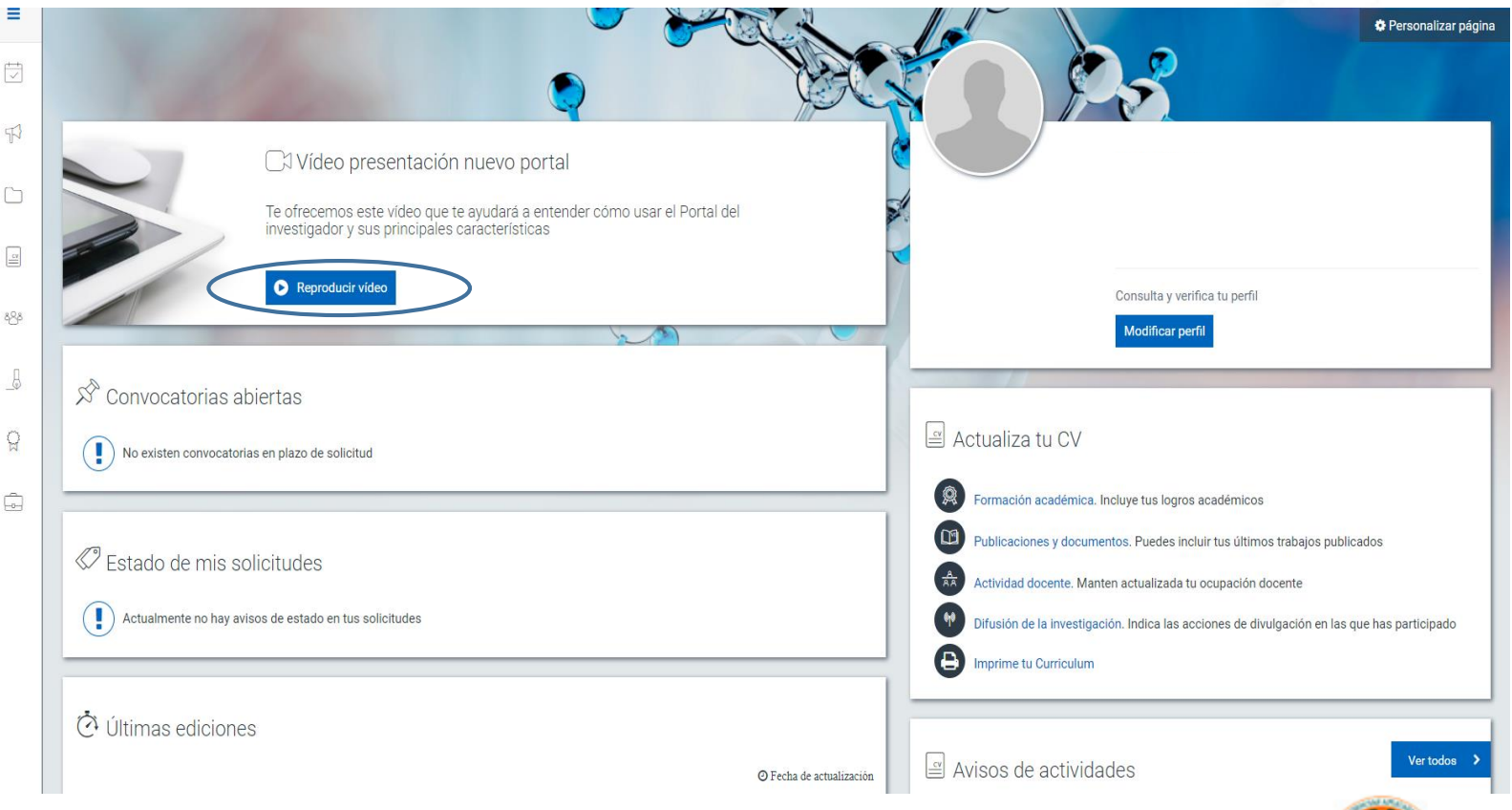

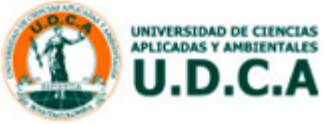

### ¿CÓMO REGISTRAR INFORMES DE AVANCE Y FINAL?

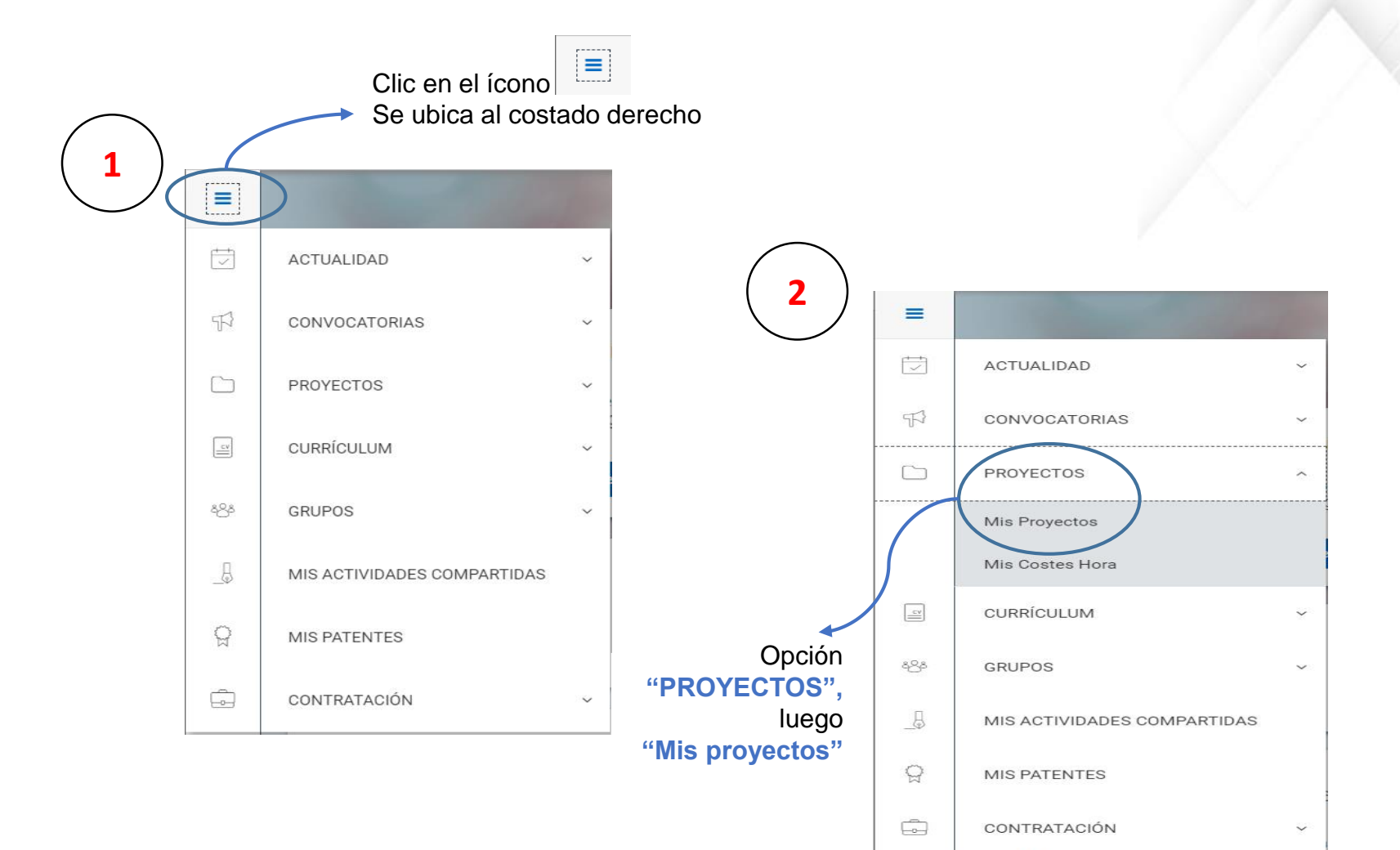

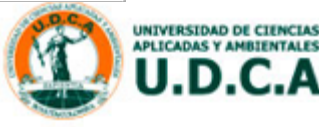

A través de la opción "Mis proyectos" podrá observar todos los proyectos que lo vinculen como Investigador principal o Coinvestigador y se encuentren en ejecución o finalizados con todas las entidades financiadoras.

Cada proyecto mostrará la siguiente información:

|                            | INVESTIGACION                                                                       |                        |
|----------------------------|-------------------------------------------------------------------------------------|------------------------|
|                            | ۹                                                                                   |                        |
|                            | Estado:                                                                             |                        |
|                            | Código:                                                                             |                        |
|                            | Fecha fin:                                                                          |                        |
|                            | IP/Responsable:                                                                     |                        |
|                            | Entidad financiadora: Universidad de Ciencias Aplicadas y<br>Ambientales U.D.C.A.   |                        |
| $\bigwedge$                | Saldo (PESOS COLOMBIANOS): 0,00                                                     |                        |
| 3) Seleccionar<br>Universi | el proyecto que tenga como "Entidad fina<br>dad de Ciencias Aplicadas y Ambientales | anciadora":<br>U.D.C.A |

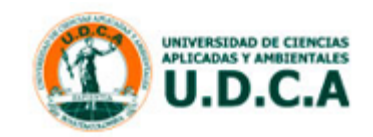

| 4 Opción "F<br>Se ubica e                                                                                                    | Plan y ejecución"<br>en la parte superior Plan y ejecución                                                                                                    |  |
|----------------------------------------------------------------------------------------------------|----------------------------------------------------------------------------------------------------|--|
| Información general Participantes Información ad<br>Datos generales                                                                      | cions Plan y ejecución Detos económicos Entidad financiadore                                                                                                    |  |
| Titula:<br>Tipo de projecto:<br>Fecha micio:<br>Fecha micio:<br>Emitud dimaniadore:<br>Projecto de companzido:<br>Anserdo de companzido: | Caracterización del proceso productivo y comercial del cultivo de anindano (vaccinium conymbosum) en zonas productivas de Colombia y México<br>INVESTIGACION<br>08/09/2021<br>OB/09/2021<br>Universidad de Ciencias Aplicadas y Ambientales U.D.C.A.<br>No<br>No |  |
| Adscripción                                                                                                    |                                                                                                    |  |
| Gestor / identificadores                                                                                                    |                                                                                                    |  |

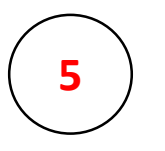

#### Opción "Seguimiento"

Se ubica debajo de la opción "Información general"

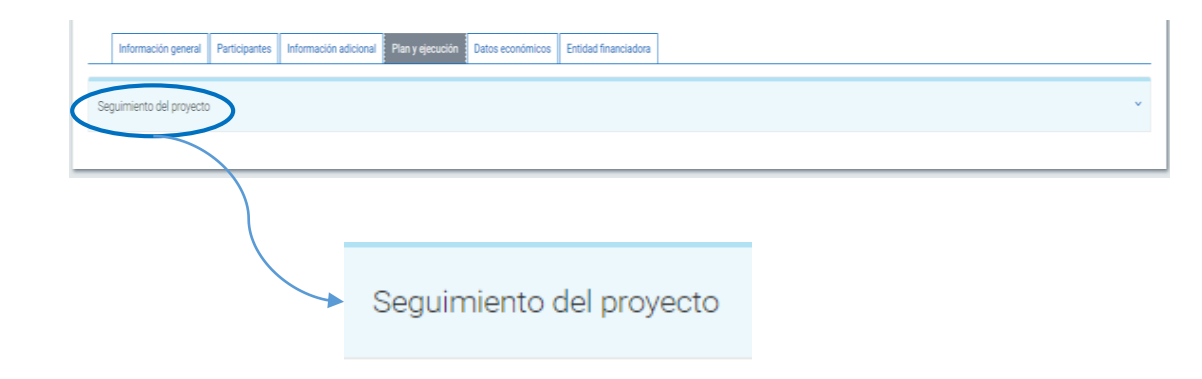

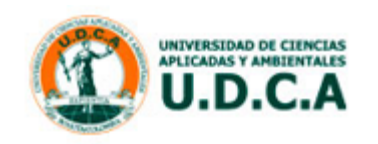

# Término I Ordenar por Descripción V 12 12 14 Descripción Responsable Informe de Avance N.1

No hay datos registrados.

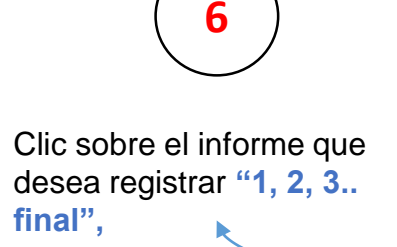

| > Informe de Avance N.2 | 08/04/2020 | PENDIENTE | 0 |
|-------------------------|------------|-----------|---|
| > Informe de Avance N.3 | 08/08/2020 | PENDIENTE | 0 |
| > Informe de Avance N.4 | 08/12/2020 | PENDIENTE | 0 |
| > Informe Final         | 08/03/2021 | PENDIENTE | 0 |

| Diligenciar los campos de la |  |  |  |  |  |
|------------------------------|--|--|--|--|--|
| ventana "Archivo adjunto" y  |  |  |  |  |  |
| luego "Guardar"              |  |  |  |  |  |

| Archivo adjunto                          | ۲                |
|------------------------------------------|------------------|
| Informe de Avance N.1                    |                  |
| "Adjusta sa ficheso: Eb Examinar archivo |                  |
| No has seleccionado ningún archivo       |                  |
| Mintro 255 paracteres                    |                  |
|                                          | Cancelor Guardar |
|                                          |                  |

Fecha entrega

08/12/2019

Estado

PENDIENTE

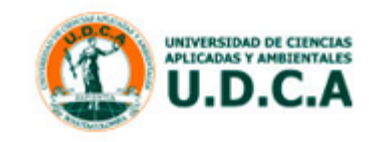

🖹 Generar informe

0

% avance

## Atención:

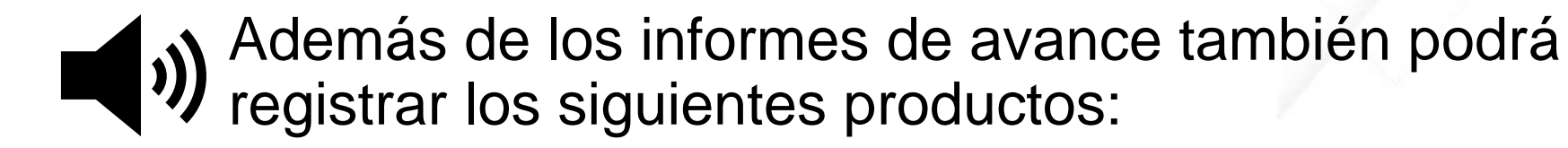

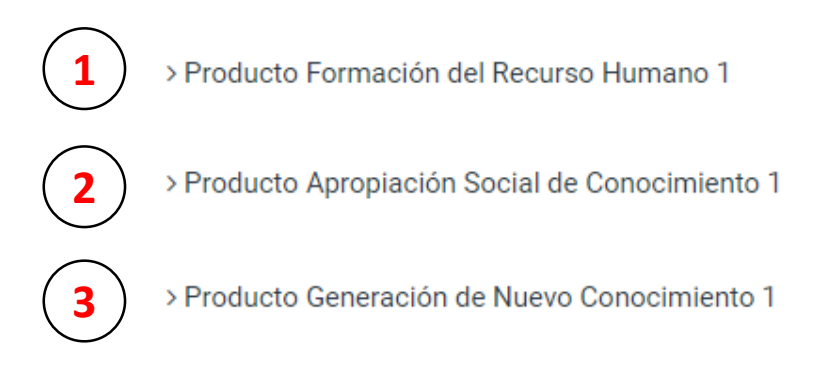

El número de productos dependerá de los que haya contemplado el proyecto de investigación.

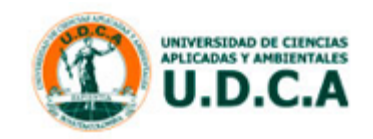

### ¿CÓMO REGISTRAR ARCHIVOS ADJUNTOS?

Si cuenta con documentos como bases de datos, registros fotográficos o cualquier otro tipo de anexo a sus informes de avance y final, por favor registrarlo a través de la opción: "Información adicional"

| F                                                                                                    | Información adicional 1                                                                                           |
|----------------------------------------------------------------------------------------------------|----------------------------------------------------------------------------------------------------|
| Información general Participantes Información adi                                                                                         | Plan y ejecución Datos económicos Entidad financiadora                                                            |
| Datos generales                                                                                                    | ^                                                                                                    |
| Título:<br>Tipo de proyecto:<br>Fecha inicio:<br>Fecha fin:<br>Entidad financiadora:<br>Proyecto de cooperación:<br>Acuerdo de consorcio: | INVESTIGACION<br>08/08/2019<br>08/03/2021<br>Universidad de Ciencias Aplicadas y Ambientales U.D.C.A.<br>No<br>No |
| Adscripción                                                                                                    | $\sim$                                                                                                    |
| Gestor / identificadores                                                                                                    | v                                                                                                    |

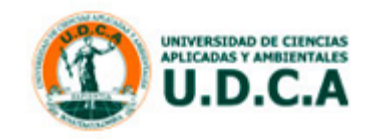

|                                                                                                    | Documentación                                                               | Clic sobre la opción<br><b>"Documentación</b> ", se<br>encuentra debajo de la<br>opción "Información general" | 2               |
|----------------------------------------------------------------------------------------------------|-----------------------------------------------------------------------------|----------------------------------------------------------------------------------------------------|-----------------|
| Información general Participantes Documentación Proyecto global                                                     | Información adicional Plan y ejecución Datos económicos Entidad financiador | 3                                                                                                    | v               |
| Información general Participantes I<br>Documentación                                                                | nformación adicional Plan y ejecución Datos económicos Entidad financiadora | ]                                                                                                    | ~               |
| Archivos adjustos: D Examinar archivo<br>& Acta consejo de facultad.pdf<br>& Acta de inicio.pdf<br>& Aval grupo.pdf |                                                                             |                                                                                                    |                 |
|                                                                                                    | Archivos adjuntos: 🔁 Examinar archiv                                        | Clic sobre la opció<br>"Examinar archivo", se<br>encuentra debajo de la                                       | n <b>3</b><br>a |

A través de ésta opción también encontrará el Acta de inicio, Ficha técnica, Aval de grupo, y todos los anexos que tenga el proyecto de investigación.

Recuerde que los documentos podrá descargarlos en el momento que lo requiera.

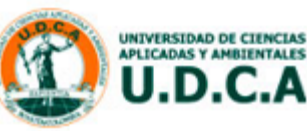

### ¿CÓMO REGISTRAR ARTÍCULOS, CAPÍTULOS DE LIBROS, LIBROS Y PARTICIPACIÓN EN EVENTOS?

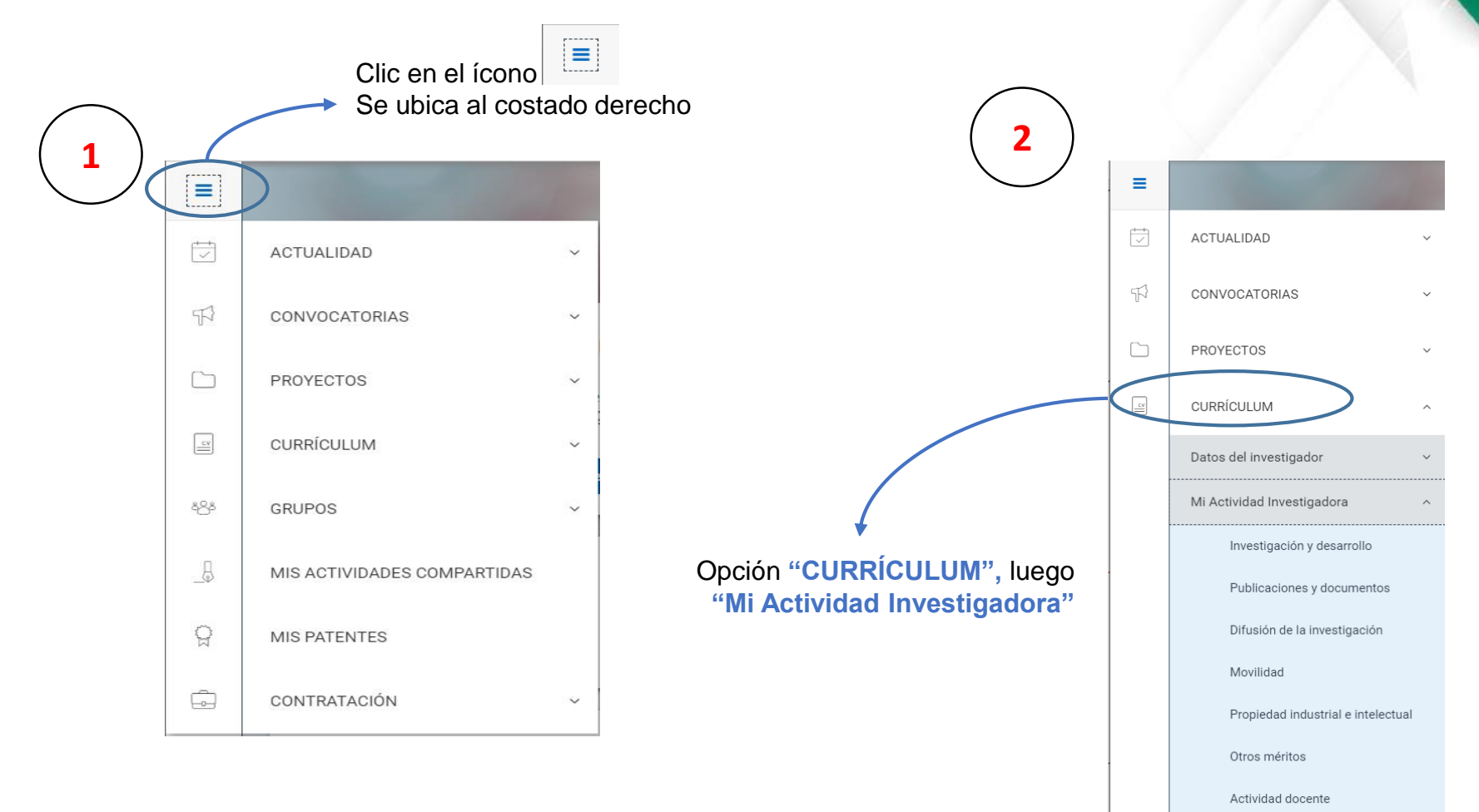

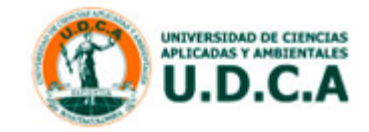

Para el registro de Artículos, Capítulos de Libros, y Libros seleccionar la opción: "Publicaciones y documentos", luego la actividad correspondiente:

| $\frown$ |   |                                    |   | (                          | $\overline{}$ |                                        |                            |
|----------|---|------------------------------------|---|----------------------------|---------------|----------------------------------------|----------------------------|
| (3)      | ≡ | 200                                |   |                            | 4)            | Publicación en revistas<br>científicas | Capítulos de libros        |
| $\smile$ | ţ | ACTUALIDAD ~                       |   |                            |               |                                        |                            |
|          | F | CONVOCATORIAS ~                    |   |                            |               | Libros                                 |                            |
|          |   | PROYECTOS ~                        |   |                            |               |                                        |                            |
|          | 2 | CURRÍCULUM ^                       |   |                            |               | Selecciona el tipo de activid          | ad que deseas dar de       |
|          |   | Datos del investigador 🗸 🗸         | - | Publicaciones y documentos |               | alta                                   |                            |
|          |   | Mi Actividad Investigadora         |   |                            |               |                                        |                            |
|          |   | Investigación y desarrollo         |   |                            |               | Publicación en revistas                | Capítulos de libros        |
|          |   | Publicaciones y documentos         |   |                            |               |                                        |                            |
|          |   | Difusión de la investigación       |   |                            |               |                                        |                            |
|          |   | Movilidad                          |   |                            |               | Documentos restringidos                | Publicaciones electrónicas |
|          |   | Propiedad industrial e intelectual |   |                            |               |                                        |                            |
|          |   | Otros méritos                      |   |                            |               | Libros                                 | Publicaciones periódicas   |
|          |   | Actividad docente                  |   |                            |               |                                        |                            |
|          |   |                                    |   |                            |               |                                        |                            |

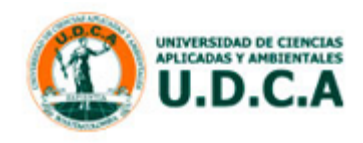

Cerrar

Para el registro de participación en eventos seleccionar la opción: "Difusión de la investigación", luego la actividad correspondiente:

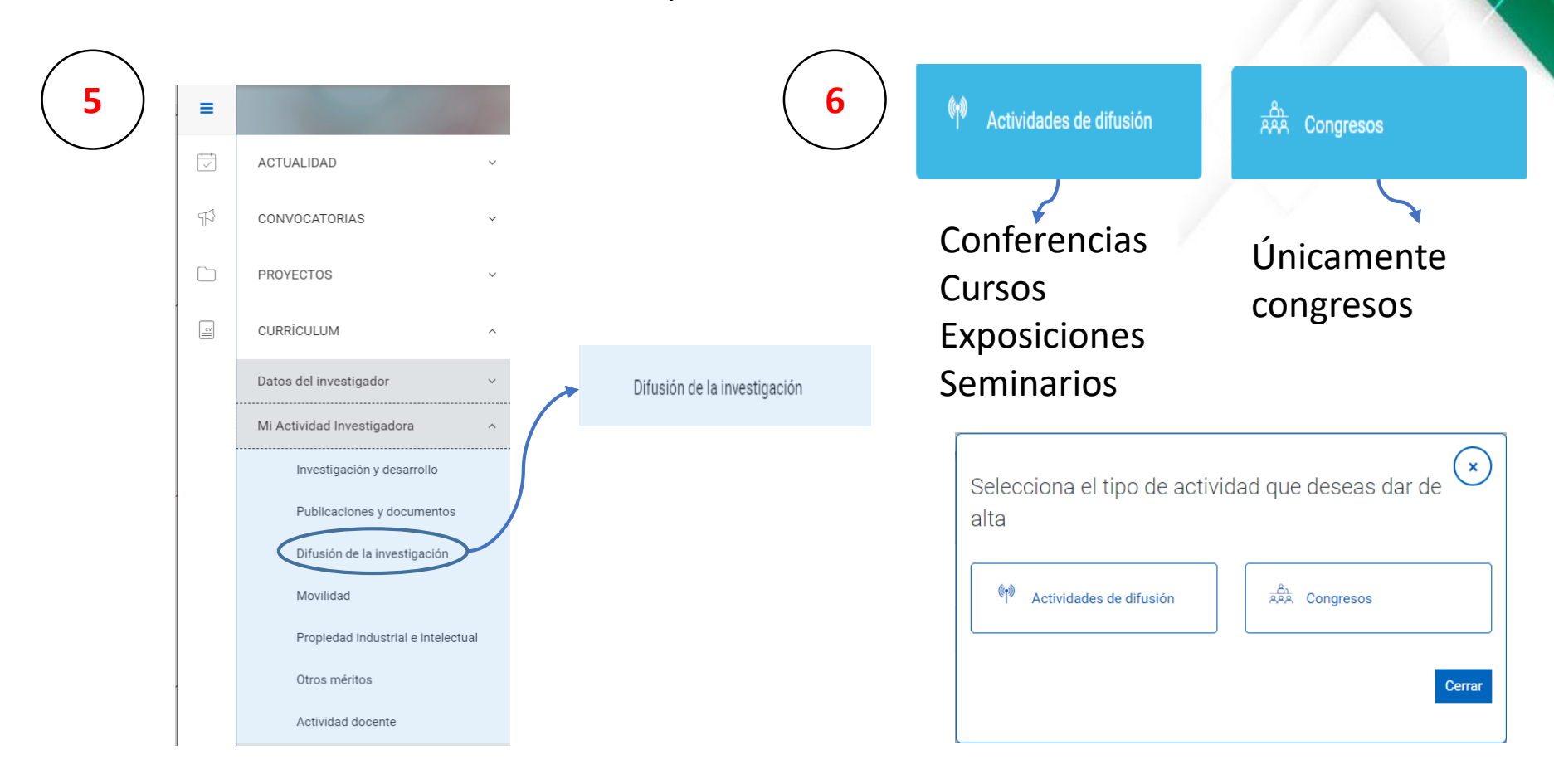

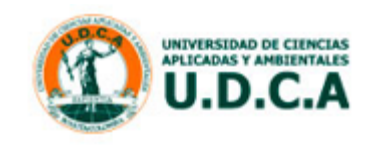

Para cualquier tipo de actividad es importante registrar la mayor cantidad de información. Si es producto del desarrollo de un **proyecto de investigación** por favor relacionarlo.

| Guardar Cancelar                                                          |              |                  | Idior                            | na de registro ESPAÑOL 🗸  |
|---------------------------------------------------------------------------|--------------|------------------|----------------------------------|---------------------------|
| *Título del artículo<br>$ \Rightarrow                                   $ |              |                  |                                  |                           |
| Contar con esta información n                                             | ios p<br>act | ermite<br>ualiza | e disponer de reportes co<br>dos | mpletos y                 |
| Máximo 2000 caracteres                                                    |              |                  |                                  |                           |
| Idioma/s de publicación 🕇 Añadir                                          |              |                  |                                  |                           |
| ESPAÑOL                                                                   |              |                  |                                  | Ē                         |
| Fecha publicación                                                         |              | Estado           |                                  |                           |
|                                                                           |              | EN PRENSA/A      | CEPTADO                          | ~                         |
| Ej: 31/12/2018                                                            |              |                  |                                  |                           |
| *ISSN/Revista + Añadir                                                    |              |                  |                                  |                           |
| No has seleccionado ningún registro                                       |              |                  |                                  |                           |
| *Tipo de publicación                                                      |              |                  |                                  |                           |
|                                                                           |              |                  |                                  |                           |
| Debes introducir 3 caracteres y seleccionar un resultado                  |              |                  |                                  |                           |
| DOI                                                                       |              | Handle           |                                  |                           |
|                                                                           |              |                  |                                  |                           |
| ¡No olvide! Dar clic en la opción                                         | Gua          | rdar             | para finalizar el registro.      | UNIVERSIDA<br>APLICADAS Y |

DE CIENCIA

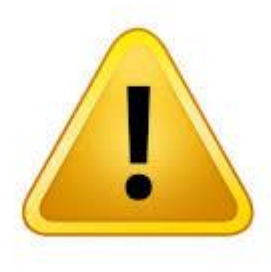

Si cuenta con el soporte de la publicación o el evento, por favor enviarlo a la Dirección de Investigación y Gestión del Conocimiento, mientras se habilita la opción para que se pueda adjuntar en el momento del registro.

> Cualquier duda o inquietud, favor dirigirla a: dirección.investigacion@udca.edu.co 6684700 Ext. 200

¡Estaremos atentos a brindar el acompañamiento necesario!

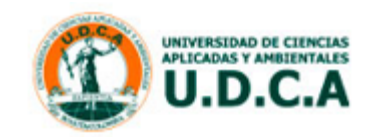